## Установка ИА ТОС ЭТ\*

Для установки демонстрационной версии ИА ТОС ЭТ выполните следующие действия:

- 1. Подготовьте демонстрационный стенд под управлением Windows 10 или 11 с включенной поддержкой виртуализации, соответствующий минимальным требованиям:
  - процессор CPU Intel (Celeron) 2.5GHz;
  - оперативная память RAM 8 Gb;
  - внутренний накопитель SSD 300 Gb;
  - учетная запись Windows с правами администратора.
- 2. Перейдите по предоставленной ссылке для скачивания дистрибутива. В открывшемся окне введите предоставленный пароль доступа. Скачайте архив с дистрибутивом. Распакуйте архив в любую папку локального диска по вашему выбору.
- 3. Установите VirtualBox (потребуются права администратора): запустите из дистрибутива файл VirtualBox-6.0.10- 132072Win.exe и следуйте подсказкам.
- 4. Установите Vagrant (потребуются права администратора): запустите из дистрибутива файл vagrant\_2.2.18\_x86\_64.exe и следуйте подсказкам.
- 5. Откройте консоль (Win+R) и установите переменную окружения VAGRANT\_HOME командой setx VAGRANT\_HOME "C:/vagrant/", где C:/vagrant/ пример пути для файлов Vagrant может отличаться, но не может содержать русские буквы.
- 6. Откройте консоль (Win+R) и перейдите в директорию, куда был скопирован дистрибутив. Выполните команду vagrant up. После окончания выполнения команды до начала эксплуатации должно пройти не менее 5 минут.
- 7. Добавьте в конец файла C:\Windows\System32\drivers\etc\hosts следующее доменное имя (для редактирования файла потребуются права администратора): 192.168.133.10 b2b-center.ru.test
- 8. Установите корневой SSL-сертификат B2B-Center: дважды кликните по файлу devCA.crt в дистрибутиве и выберите хранилище «Доверенные корневые центры сертификации».
- 9. Откройте браузер и следуйте инструкции по эксплуатации.

<sup>\*</sup> Сервис является облачным и не требует установки для дальнейшего использования. Документ предназначен для единого реестра российских программ для электронных вычислительных машин и баз данных